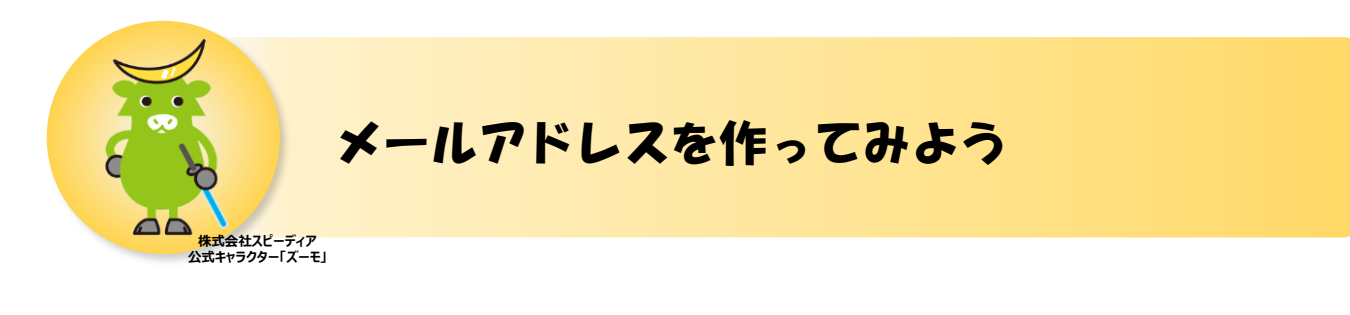

■事前の準備
● 開通のご案内(ご契約通知書)
※開通時にスピーディアよりお送りしております。

## ■メールアドレス作成手順

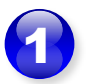

Speedia(SIS)のホームページを開きます。

https://www.speedia.jp/

➡マイページログイン済みの方は手順4へ

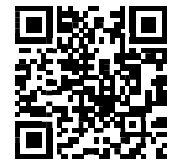

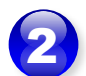

[マイページ]-[プロバイダをご利用のお客様]を開きます。

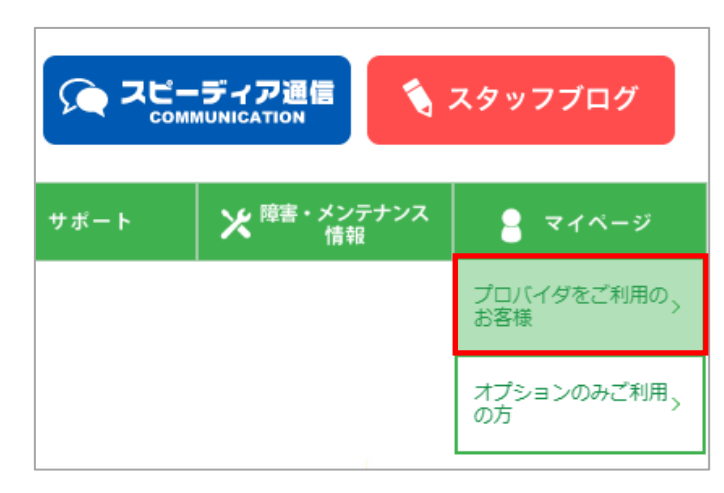

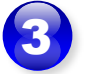

[開通のご案内]記載の UserTool ログインID・ログインパスワードでログインをします。

| - ログイン |         |
|--------|---------|
|        | ログインID: |
|        | ログイン    |

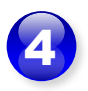

| U      | UserTool 🖾 |                                      |     |  |  |  |  |
|--------|------------|--------------------------------------|-----|--|--|--|--|
|        |            |                                      | 再表示 |  |  |  |  |
| お客様情報  | お客様情報      |                                      |     |  |  |  |  |
|        | 顧客コード      |                                      |     |  |  |  |  |
|        | お客様名(かな)   |                                      |     |  |  |  |  |
|        | お客様名       |                                      |     |  |  |  |  |
|        | 連絡先電話番号    |                                      |     |  |  |  |  |
|        | 連絡先メールアドレス |                                      |     |  |  |  |  |
|        | 住所         |                                      |     |  |  |  |  |
|        |            |                                      |     |  |  |  |  |
| メール 情報 | > 新規追加     |                                      |     |  |  |  |  |
|        |            | メールアカウントは、最大9個まで登録できます。<br>登録されていません |     |  |  |  |  |

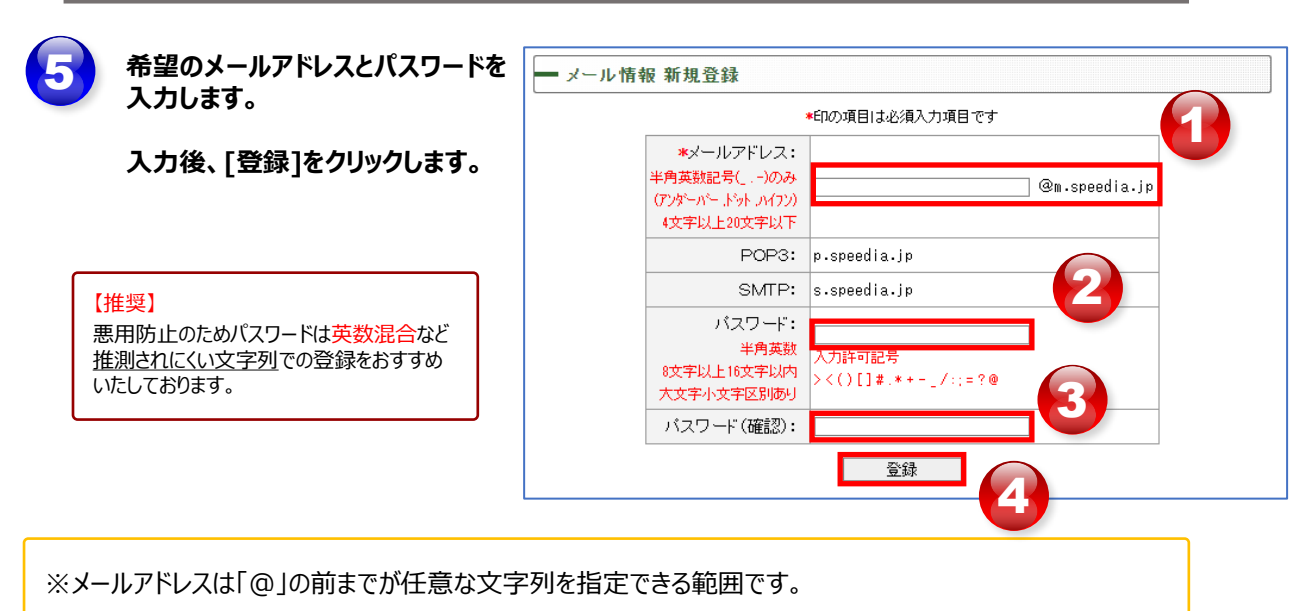

※パスワードはメール設定時に使用します。メモなどに控え、大切に保管してください。

| 6 | 手順5で作成した、メールアドレス情報が表示され、登録が完了します。 |  |
|---|-----------------------------------|--|
|---|-----------------------------------|--|

| - メール情報 新規登録                        |    |                        |  |  |  |  |  |
|-------------------------------------|----|------------------------|--|--|--|--|--|
| メール情報を以下の内容で登録しました。                 |    |                        |  |  |  |  |  |
| 大切な情報ですので、このままブリントアウトするかメモをお取りください。 |    |                        |  |  |  |  |  |
| メールアドレン                             | ג: | メールアトッレス @m.speedia.jp |  |  |  |  |  |
| POP                                 | з: | p.speedia.jp           |  |  |  |  |  |
| SMT                                 | P: | s.speedia.jp           |  |  |  |  |  |
| パスワー                                | ۲: | ለ° አ9-ኑ"               |  |  |  |  |  |

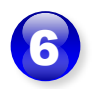

メールアドレスの作成が完了すると、UserTool にアドレスが表示されます。

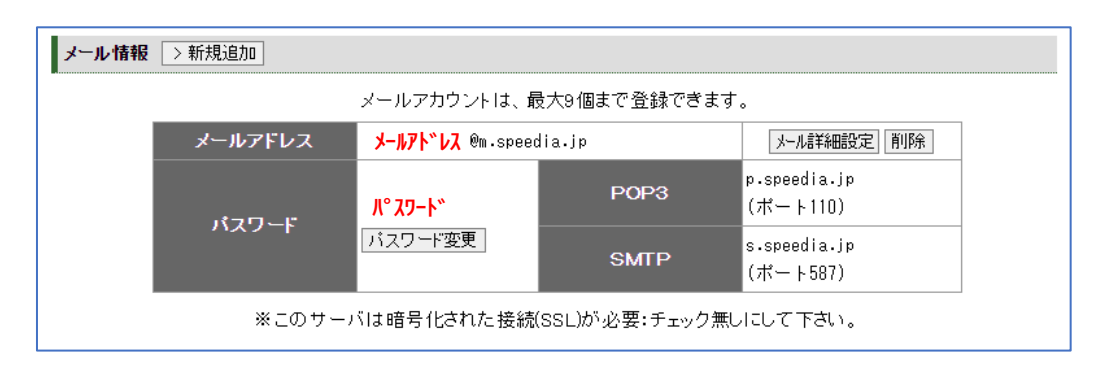

メールアドレスの作成は以上で完了です。 引き続き、メールソフトでのメール送受信設定をしましょう。

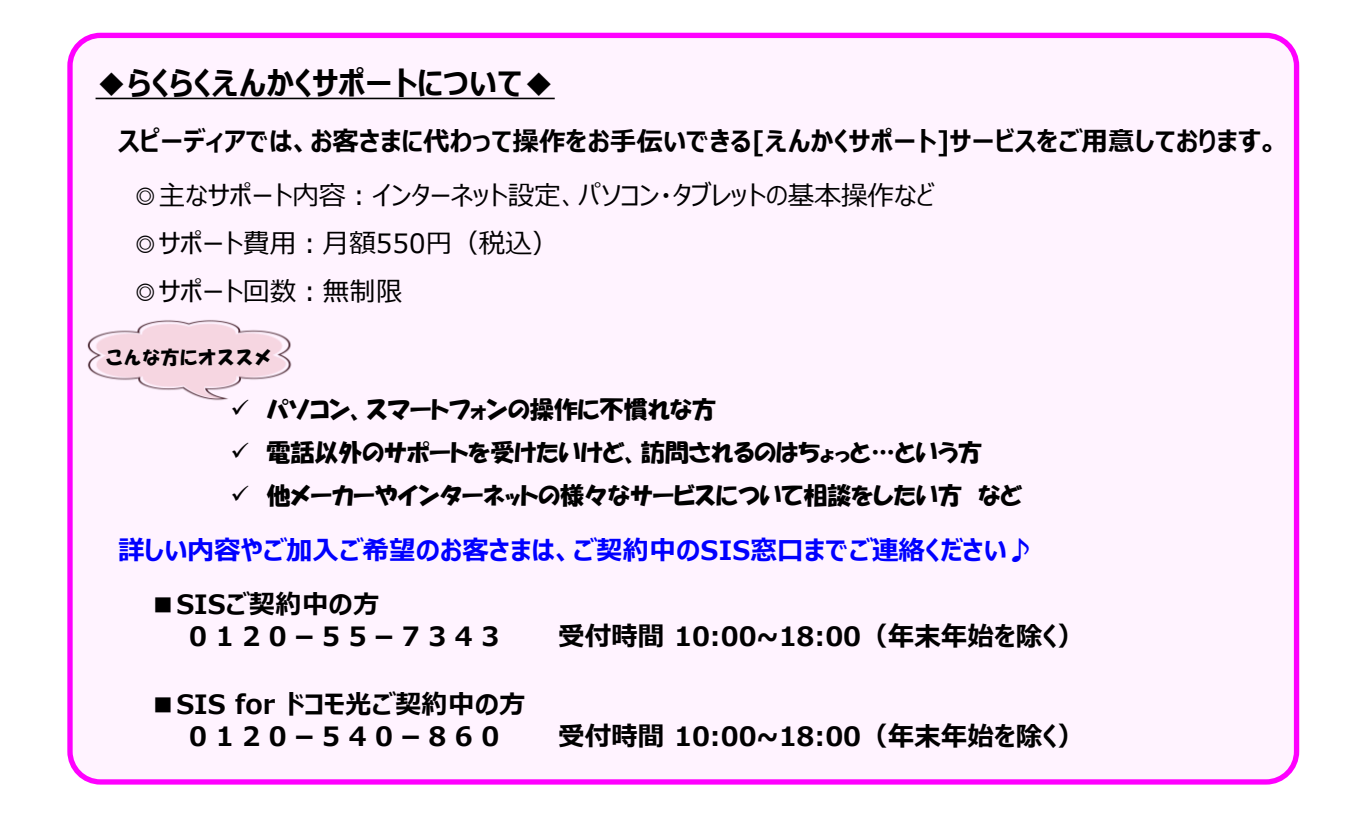